## 学位授与・卒業証明書の無料発行について

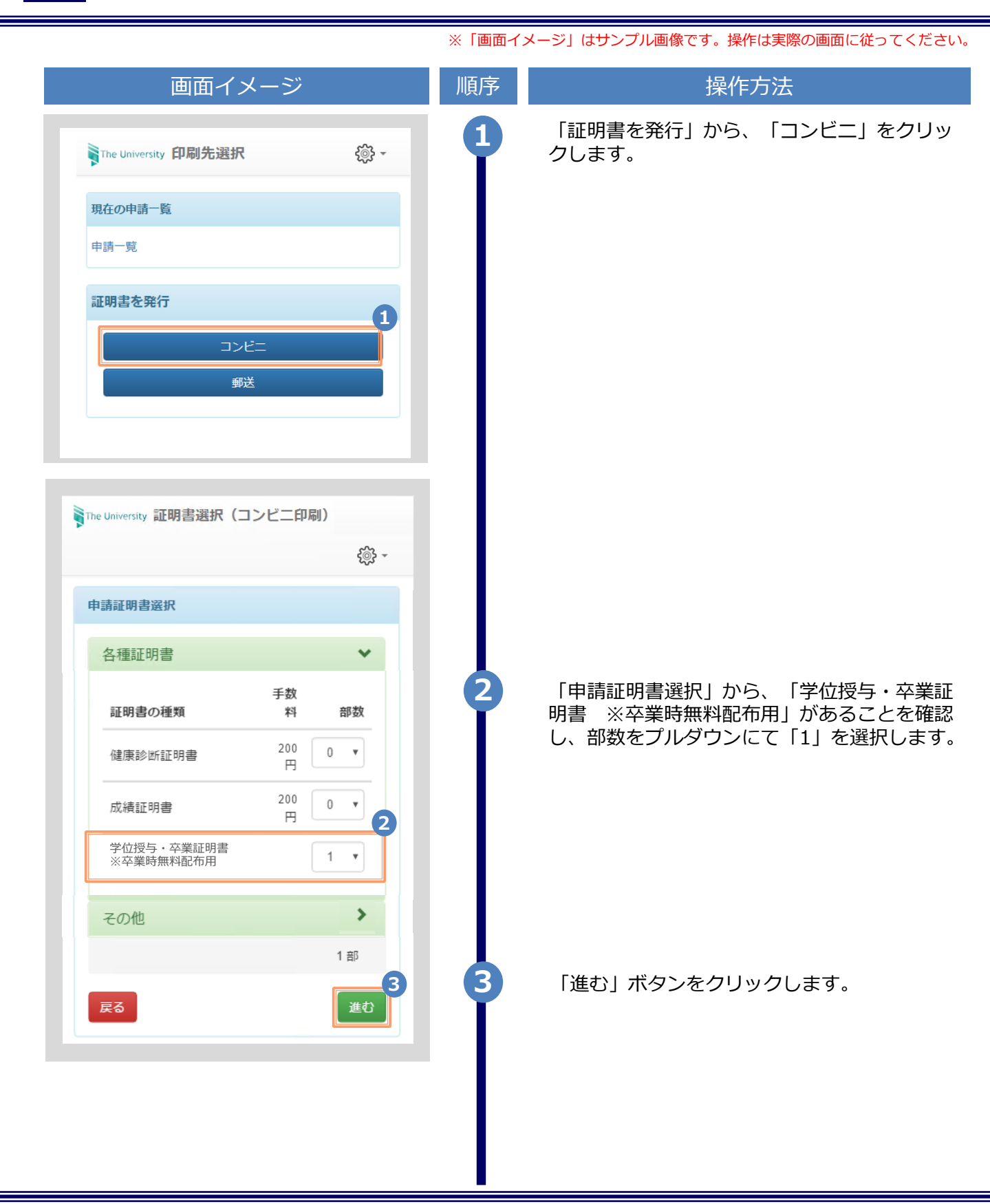

1

## 学位授与・卒業証明書の無料発行について

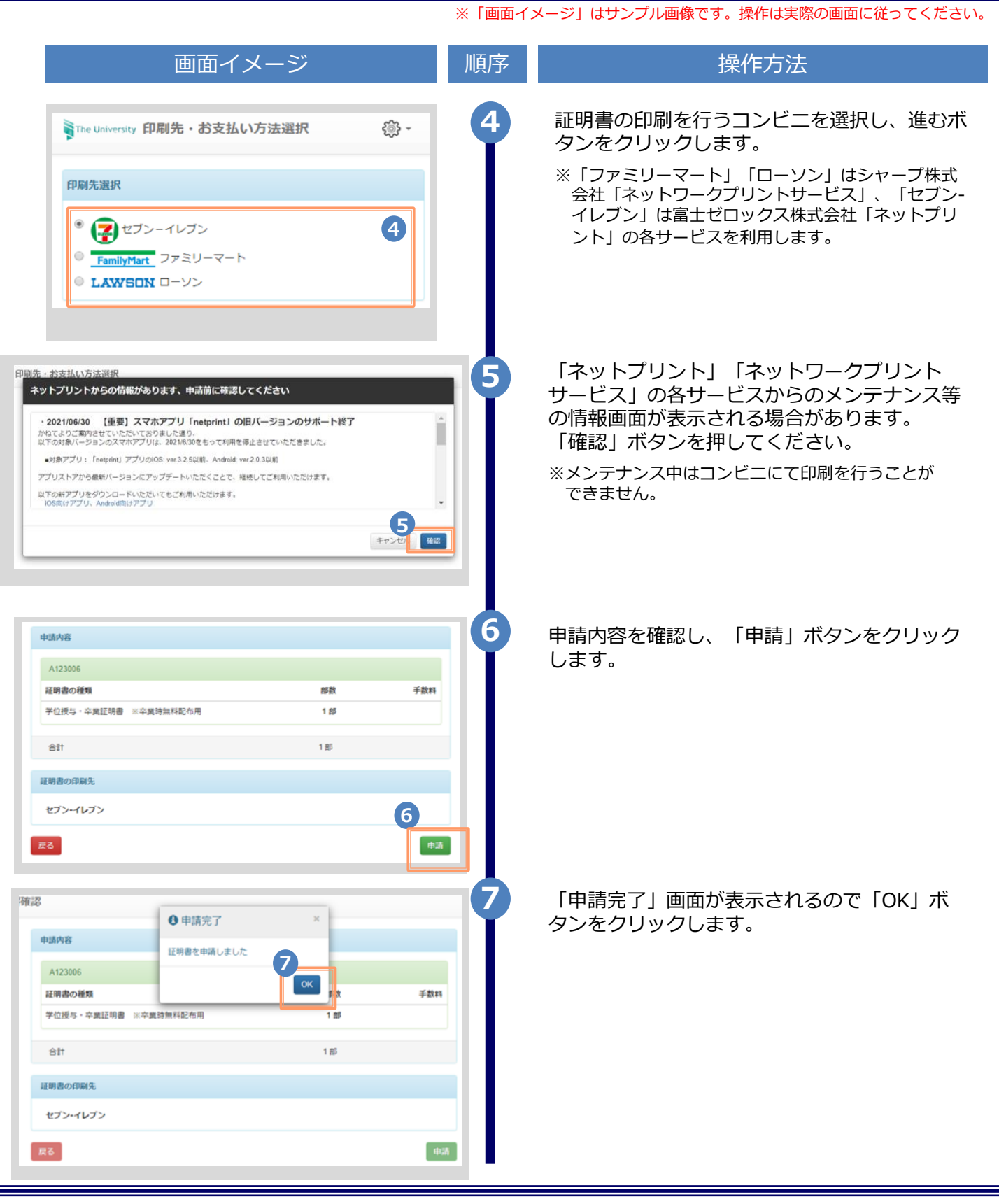

2